# Kurzanleitung für den ifolor Designer

Mac OSX

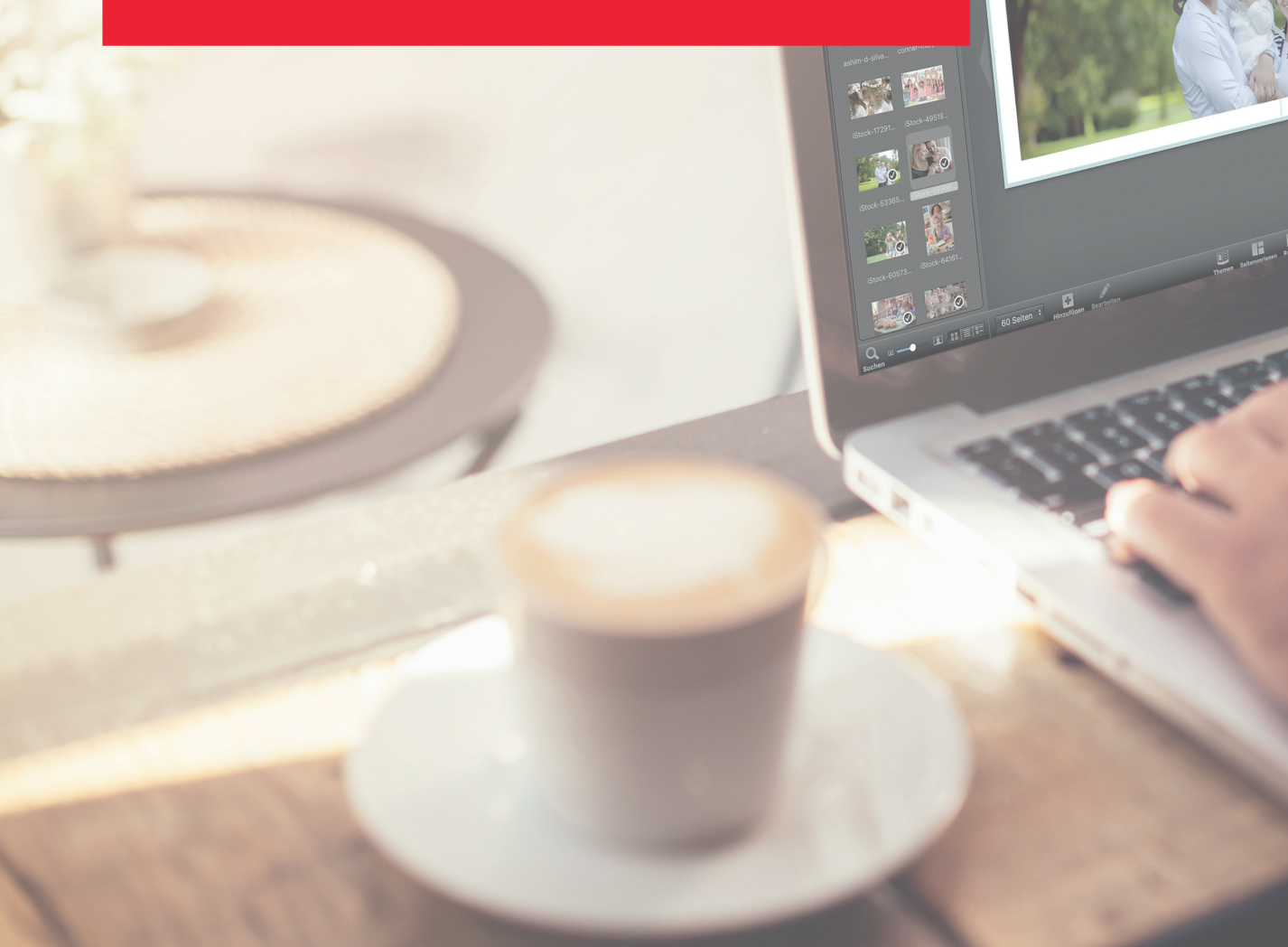

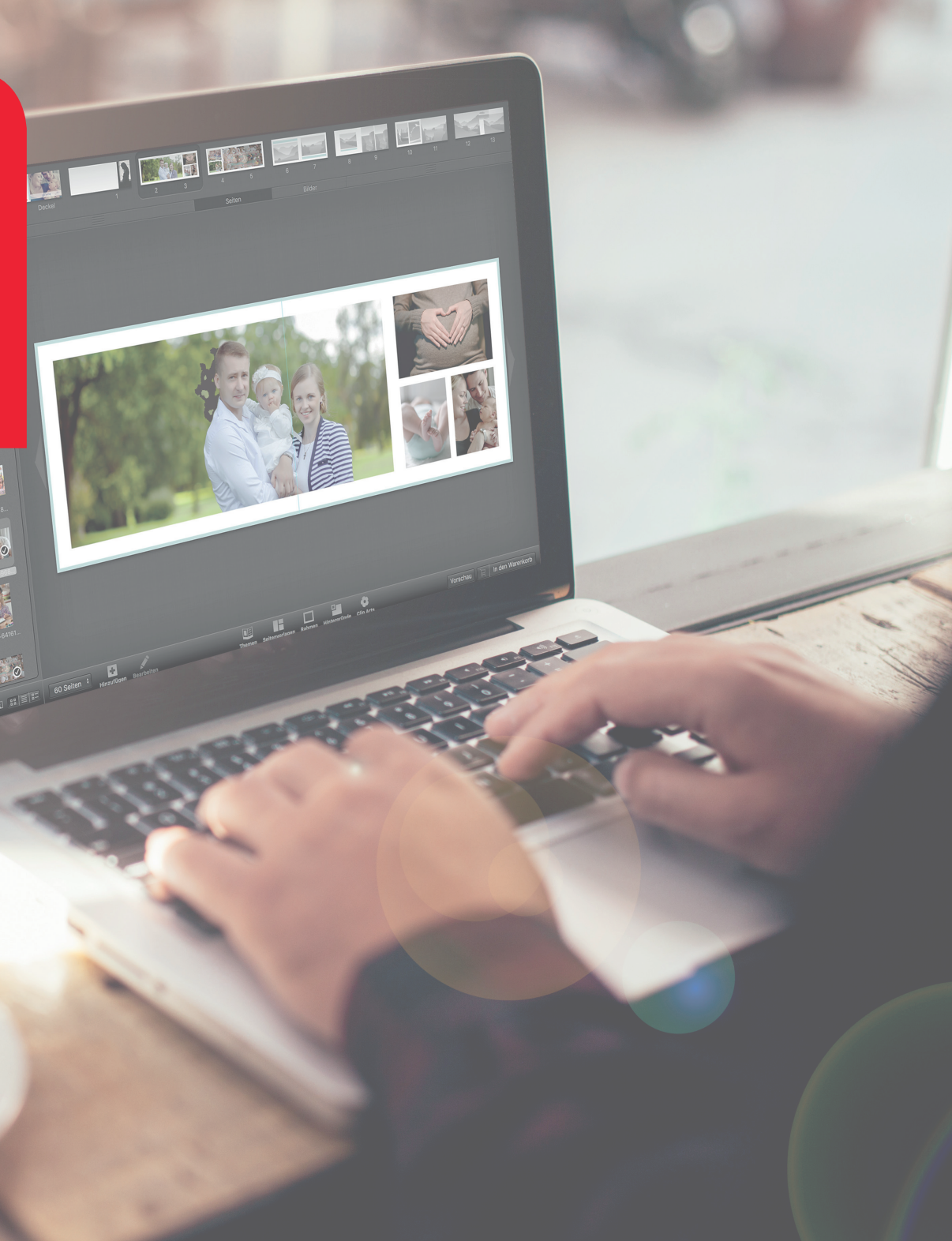

# INHALT

Durch den Klick in die Übersicht gelangen Sie zu Ihrem gewünschten Thema:

| Vorbereitung                                                                 |
|------------------------------------------------------------------------------|
| 1. Ein neues Fotobuch erstellen4                                             |
| 2. Die Wahl des Fotobuchs5                                                   |
| 3. Der Fotobuch-Assistent                                                    |
| 4. Das Fotobuch gestalten7                                                   |
| 4.1 Fotos importieren und einfügen8                                          |
| 4.2 Layout anpassen9                                                         |
| 4.3 Bilder bearbeiten                                                        |
| 4.4 Texte bearbeiten                                                         |
| 4.5 Gestaltung mit Hintergründen, Cliparts, Sprechblasen und Bilderrahmen 12 |
| 4.6 Den Umschlag gestalten                                                   |
| 5. Vorschau14                                                                |
| 6. Das Fotobuch prüfen                                                       |
| 7. Im Warenkorb                                                              |
| 8. Bestelldaten eingeben, Zahlungsmethode wählen, Daten übertragen17         |
| Impressum                                                                    |

#### Starten Sie Ihr Fotobuchprojekt mit der Frage: Mit welchen Bildern möchte ich mein Fotobuch gestalten?

Ein thematisch gestaltetes und strukturiertes Fotobuch bereitet Ihnen lange Freude.

Ein paar Beispiele für Themen sind: Das erste Baby-Jahr, ein Reisefotobuch, ein Jahrbuch der Familie, eine Kochrezepte-Sammlung, ein Partybuch, ein Erinnerungsbuch zum Geburtstag oder auch ein Fotobuch mit Bildern von der Traumhochzeit. Alles ist möglich.

Ordnung ist das halbe Leben! - Sammeln und sortieren Sie Ihre Fotos zunächst in einem Ordner auf Ihrem Computer. So behalten Sie die Übersicht über die Anzahl, Themen und Ausrichtung der Bilder. Ausserdem können Sie so im Gestaltungsprozess schneller nach bestimmten Bildern suchen.

Laden Sie sich die ifolor Designer Software kostenlos unter *www.ifolor.ch/downloads* herunter und installieren Sie diese auf Ihrem Computer.

Im Designer oder auf *www.ifolor.ch/fotobuch* erhalten Sie eine Übersicht aller verfügbaren Fotobücher in den verschiedenen Formaten, Bindungen und Papierarten.

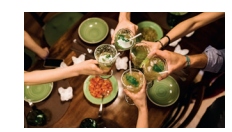

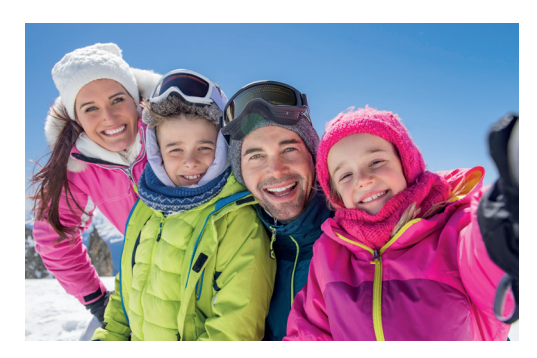

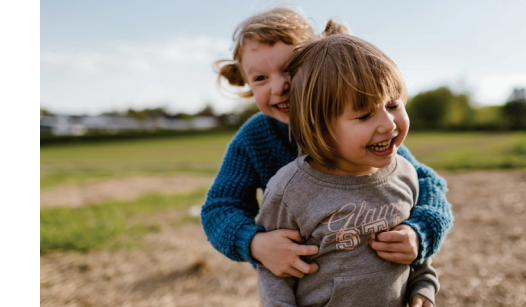

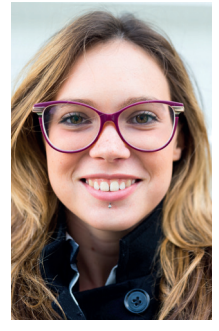

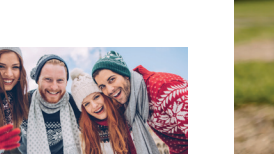

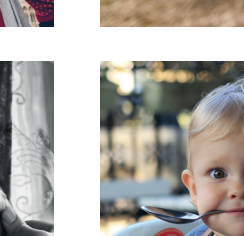

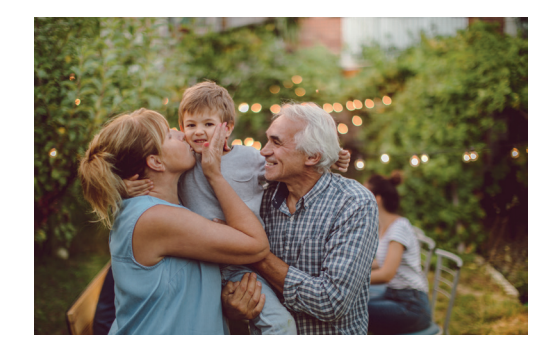

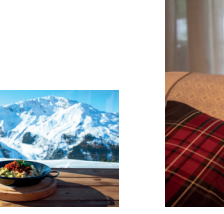

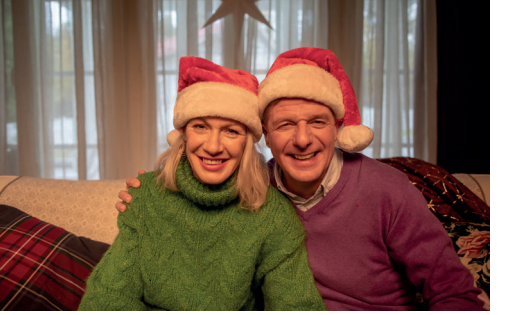

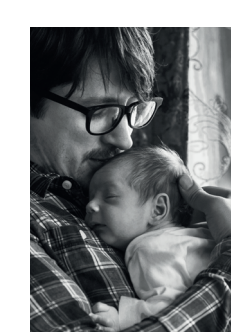

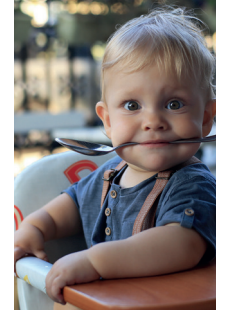

# 1. EIN NEUES FOTOBUCH ERSTELLEN

Starten Sie nach der Installation den ifolor Designer.

Aktuelle ifolor Rabattaktionen werden Ihnen als Pop-Up Fenster beim Öffnen des Designers angezeigt.

Auf der linken Seite sehen Sie Ihre eventuell schon bestehenden Projekte.

Beim ersten Öffnen des Designers begrüsst Sie ausserdem ein kleines Einführungsbuch. Dieses können Sie jederzeit unter "Meine Projekte" abrufen. Beginnen Sie ein neues Fotobuch mit dem Klick auf "Neues Projekt".

Mit dem ifolor Designer können Sie neben Fotobüchern auch Fotokalender,

Wanddekorationen und Fotogeschenke gestalten sowie Fotoabzüge schnell und einfach bestellen.

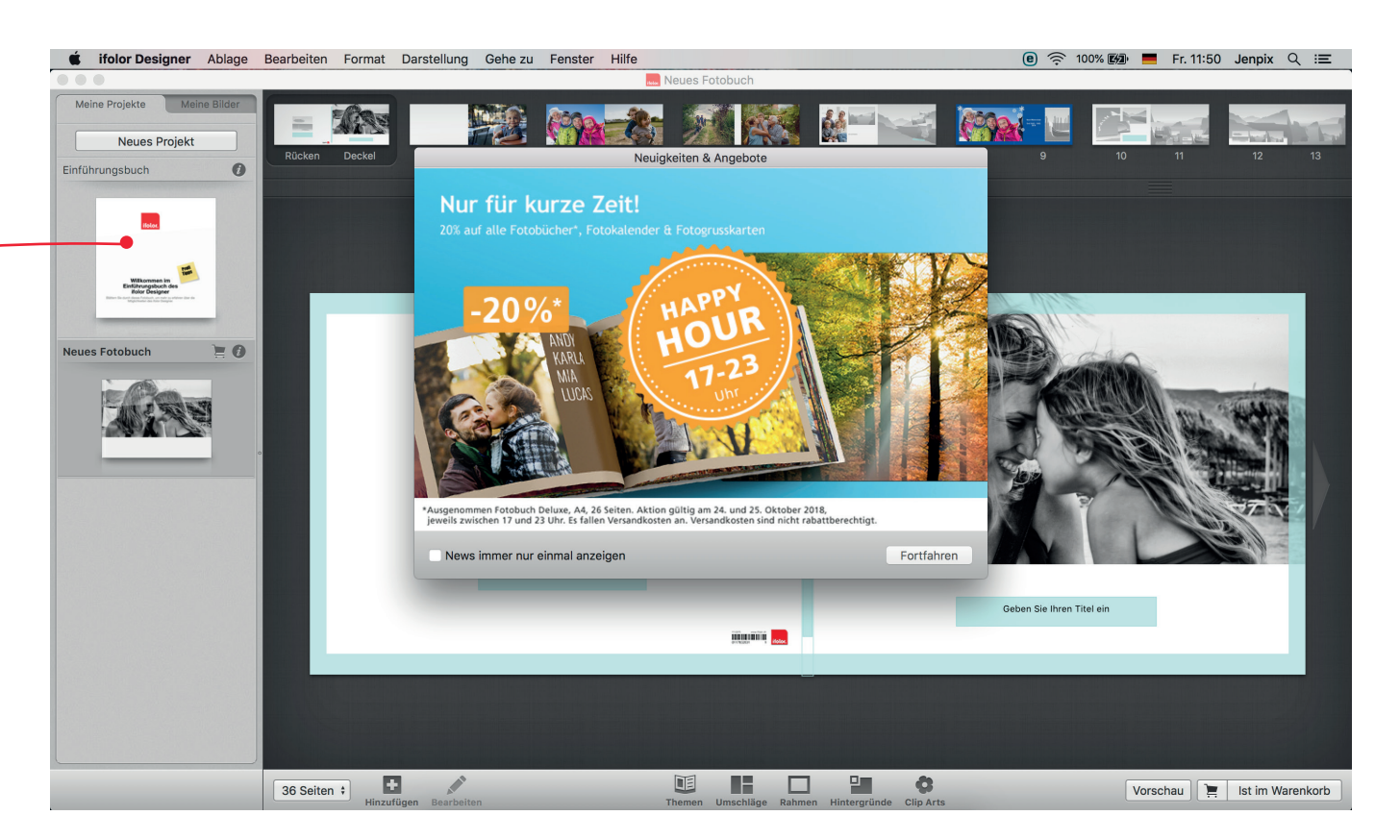

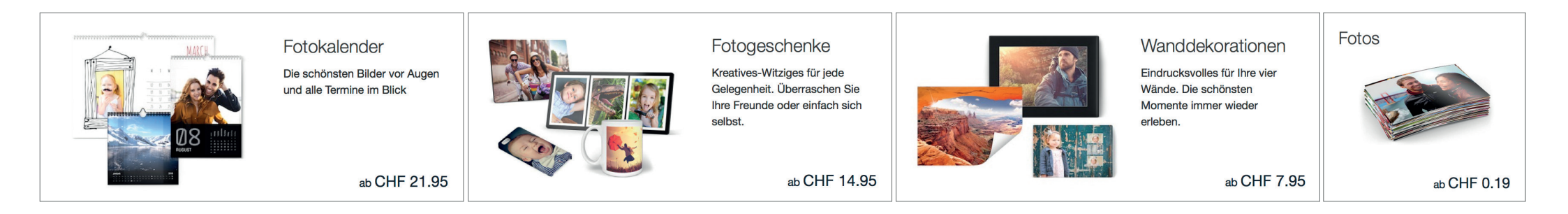

### 2. DIE WAHL DES FOTOBUCHS

Im nächsten Fenster wählen Sie Ihr gewünschtes Fotobuch.

Fotobuch Deluxe – das Beliebteste. Mit festem Hardcover-Einband und hochglanzveredelten Innenseiten bleiben Ihnen Ihre Erinnerungen lange erhalten.

Fotobuch Premium Fotopapier – das Besondere! Auch hier sind Ihre Bilder durch einen Hardcover-Einband geschützt. Durch die Bindung kann das Buch offen auf dem Tisch liegen, wodurch Fotos auf Doppelseiten besonders gut zur Geltung kommen. Tipp: bestens geeignet für Panorama-Aufnahmen!

Fotobuch Soft – das Weiche! Durch die flexible, praktische Einbindung eignet sich das Fotobuch hervorragend für das jährliche Familienalbum oder professionelle Foto-Kataloge.

Fotobuch Spiral – das Praktische! Diese Fotobuchbindung eignet sich am besten für Rezeptsammlungen, schöne Notizbücher oder als Urlaubs-Fotoalbum.

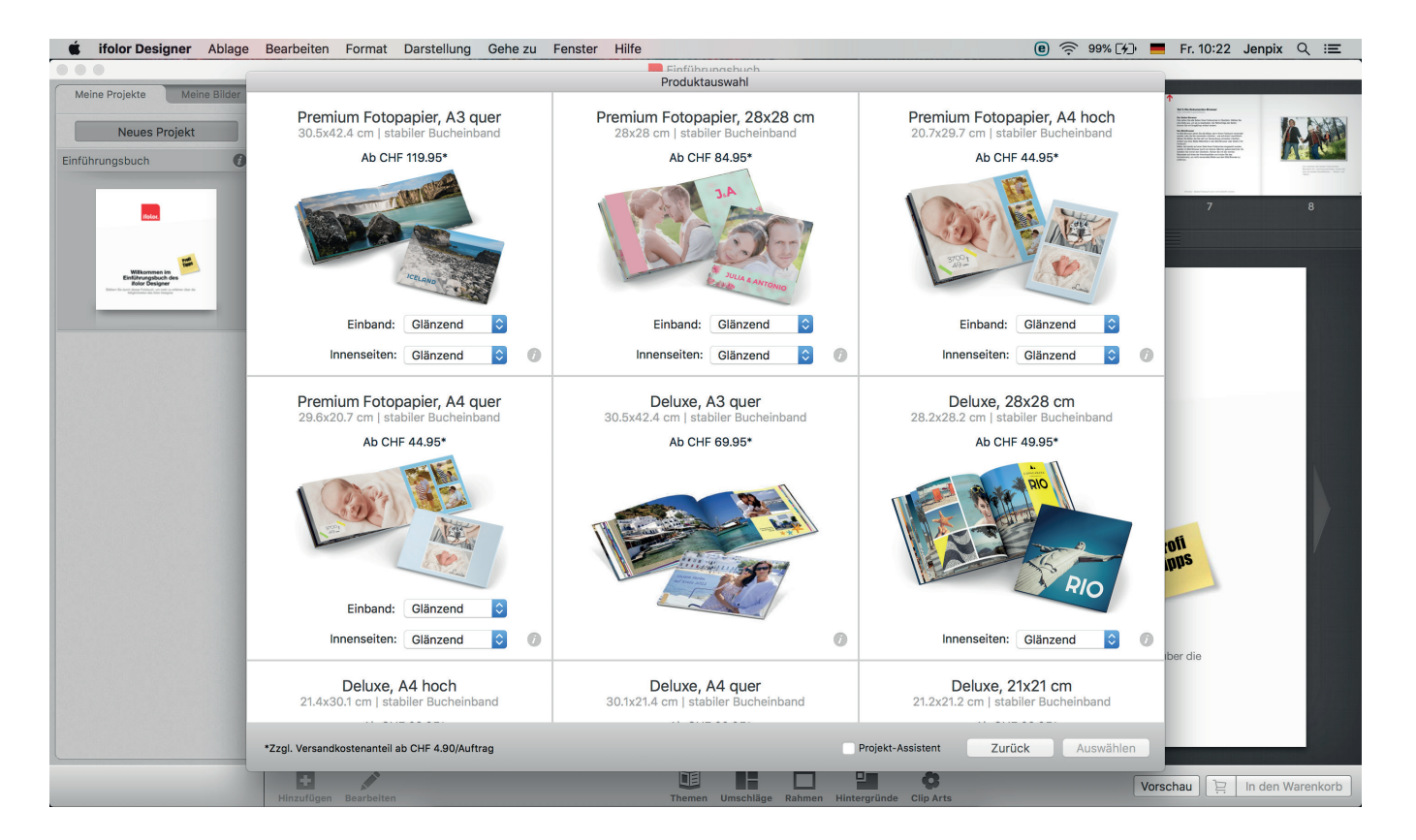

### 3. DER FOTOBUCH ASSISTENT

Setzen Sie das kleine Häkchen unten in der Fotobuch-Auswahl, um den Fotobuchassistenten zu nutzen. Möchten Sie den Assistenten nicht nutzen und ein leeres Fotobuch gestalten, bleibt das Kästchen frei und Sie können bei Schritt 4 weiterlesen.

Projekt-Assistent Zurück Auswählen

Der Fotobuch-Assistent ermöglicht es Ihnen in kürzester Zeit ein individuelles Fotobuch zu gestalten. Er kann eine thematische Fotobuch-Vorlage automatisch mit Ihren Bildern füllen. Anschliessend können Sie dann Texte und Clip Arts hinzufügen. Natürlich können Sie die platzierten Bilder auch nach der Assistenten-Anwendung bearbeiten.

Wählen Sie auf der linken Seite zunächst Ihre Bildquelle aus. Mit #A werden alle Bilder Ihres Ordners markiert. Ziehen Sie die Bilder in den oberen, mittleren Balken. Der Assistent füllt nun die Buchvorschau mit Ihren Bildern.

Im Assistent können Sie zwischen rund 29 verschiedenen Designvorlagen wählen. Mit den Pfeiltasten können Sie sich durch das Angebot klicken.

Bestimmen Sie in der unteren linken Ecke die Seitenanzahl, um anschliessend mit "Projekt fertigstellen" Ihr Fotobuch vom Assistenten füllen zu lassen.

Achtung: Die Seitenzahl lässt sich auch später noch verändern, das kann jedoch dazu führen, dass Sie bereits bestehende Seiten neu gestalten müssen.

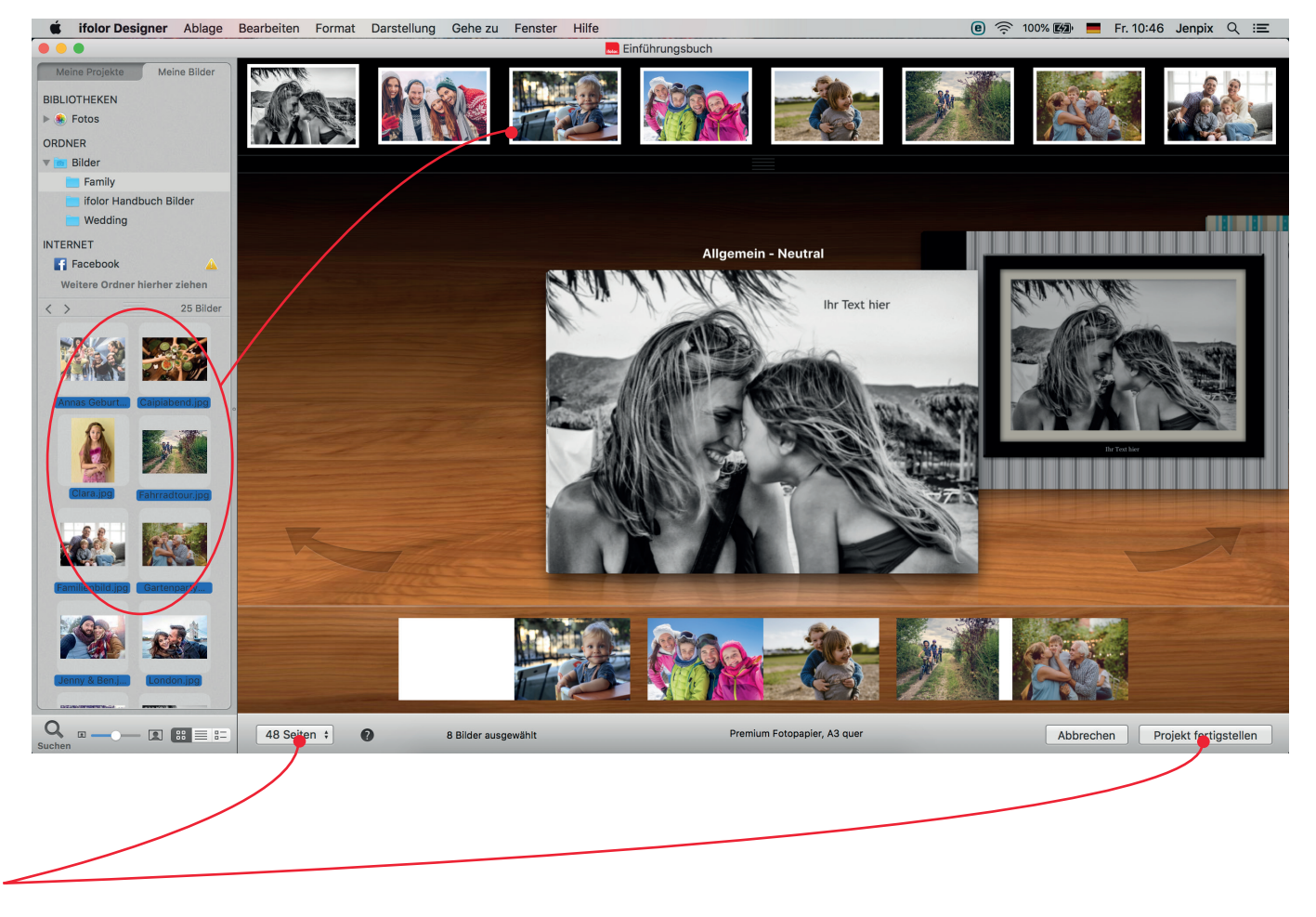

Nun beginnt der Gestaltungsprozess Ihres individuellen Fotobuchs.

Egal, ob Sie den Fotobuch-Assistent verwendet haben oder ein leeres Fotobuch beginnen, der Designer wird Ihnen zunächst den Umschlag Ihres Fotobuchs präsentieren.

Wählen Sie zunächst Ihre Seitenzahl. Verändern Sie später die Seitenzahl, werden weitere Seiten am Ende des Buches hinzugefügt oder gelöscht.

In der Menüleiste finden Sie Einstellungen, wie die Nutzung von Hilfslinien oder die Bildoptimierung.

Im Menü "Bearbeiten" ist die Rechtschreibprüfung, im Menü "Format" können Sie Ihren Text umfangreich bearbeiten. Sie können auch alle gängigen OSX Tastaturbefehle im ifolor Designer verwenden.

Tipp: Den Umschlag gestalten wir in unseren Schritten zum Schluss, denn meist findet man sein Lieblingsbild erst im Gestaltungsprozess.

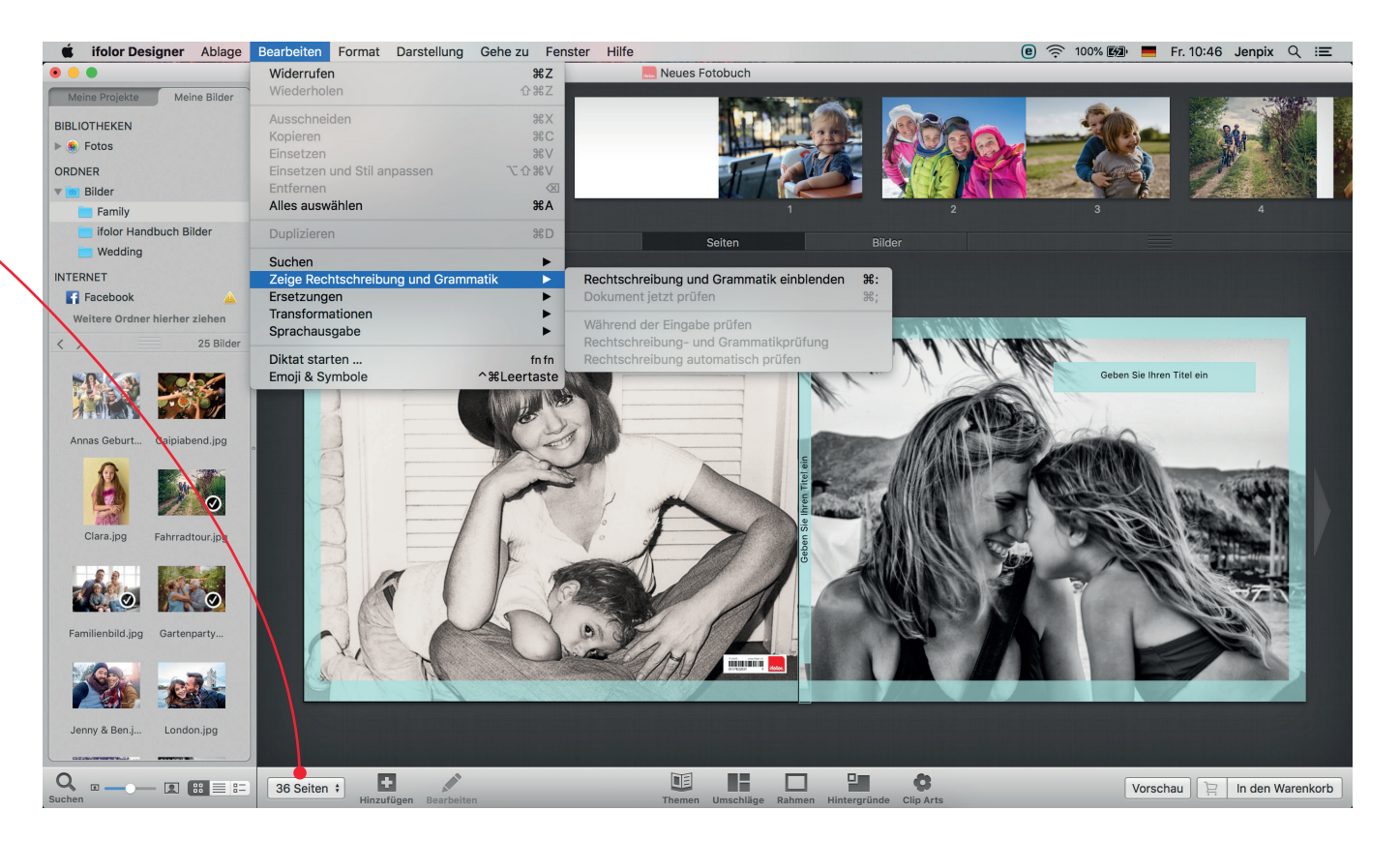

Auf der linken Seite sehen Sie stets Ihre Bilder.

Mit "Bibliotheken" sind Ihre Fotos aus der iCloud oder Dropbox hinterlegt.

Ihren vorab sortierten Bildordner legen Sie am besten unter Bilder ab, um ihn nun ganz leicht im Bildordner zu finden.

Über "Internet" können Sie sich bei Facebook / einloggen, um dort gepostete Fotos für Ihr Fotobuch zu nutzen.

Um ein Bild zum Fotobuch hinzuzufügen, wählen Sie es an, halten Sie die Maustaste gedrückt und ziehen das Foto zum gewünschten Platzhalter in Ihrem Fotobuch (Drag&Drop). Während Sie mit dem Bild über die Seite fahren, werden Ihnen Platzieroptionen angezeigt. So können Sie ein Foto auch als Hintergrund verwenden.

Tipp: Haben Sie Ihren Bildordner gewählt, können Sie die 3 Linien mit der Maus nach oben ziehen, um so mehr Bilder einzublenden.

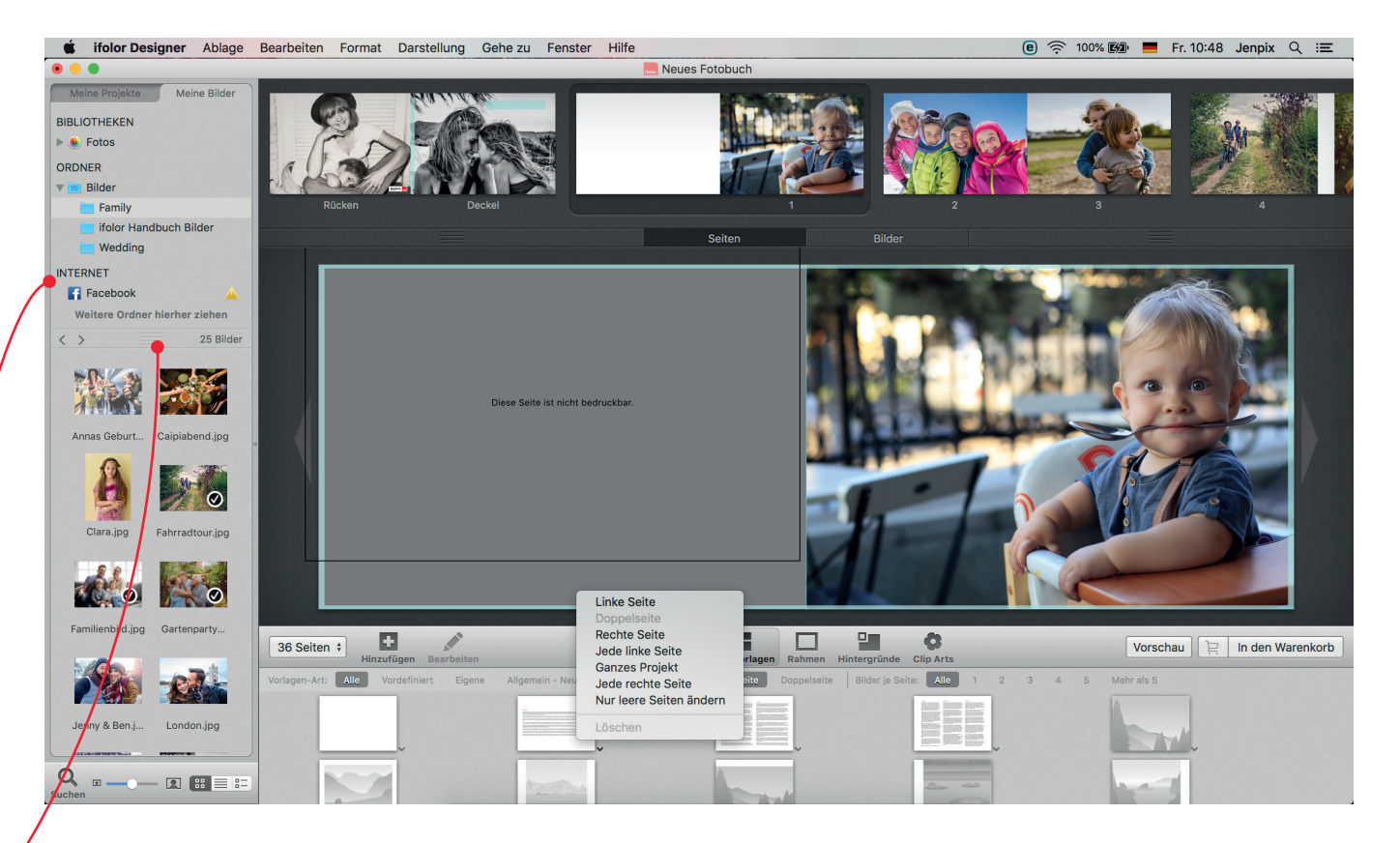

Im Menüpunkt "Seitenvorlagen" finden Sie viele Seitendesigns mit verschiedenen Anordnungen von Texten und Bildern. Mit einem einfachen Klick auf das gewünschte Design können Sie wählen auf welche Buchseiten es angewendet werden soll.

Sie können das Layout auch auf Seiten verändern, auf denen Sie schon Fotos platziert haben. Die Fotos werden dann automatisch verschoben.

Im Menü "Hinzufügen" können Sie Bild- und Textplatzhalter an jede Stelle der Seite ziehen. So ist Ihnen Bild-auf-Bild oder Text-auf-Bild möglich.

Ausserdem können Sie hier eigene QR-Codes generieren und platzieren sowie Standbilder aus Videos und farbige Flächen einfügen.

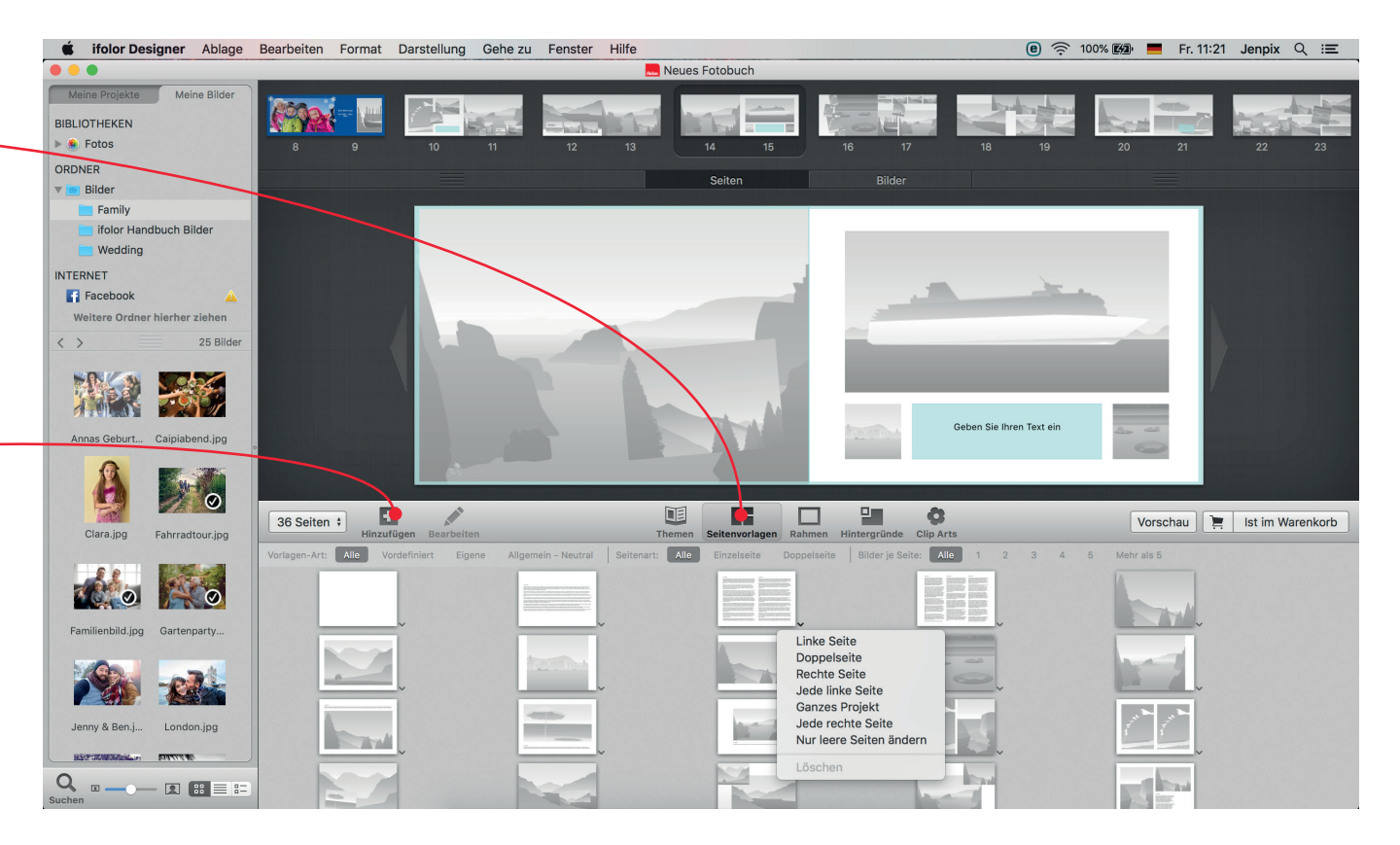

#### 4.3 BILDER BEARBEITEN

Mit dem einfachen Klick auf ein Bild bekommt es einen blauen Rahmen, mit dem Sie die Grösse anpassen können. Mit dem kleinen Punkt daneben, können Sie das Bild ausserdem Drehen.

Mit einem Doppelklick auf das zu bearbeitende Bild öffnet sich oberhalb ein kleines Menü. Nutzen Sie den Schieberegler, um den Bildausschnitt zu verändern. Mit dem Stift-Symbol gelangen Sie in die Bildbearbeitung.

Hier können Sie nun die Farbwerte anpassen, den Horizont begradigen, das Bild drehen und zuschneiden sowie automatische Bildanpassungen, wie Rote-Augen-Reduktion oder Filter-Effekte anwenden. Auch Tilt-Shift kann Ihren Bildern einen interessanten Verlauf-Effekt verleihen.

Probieren Sie sich aus!

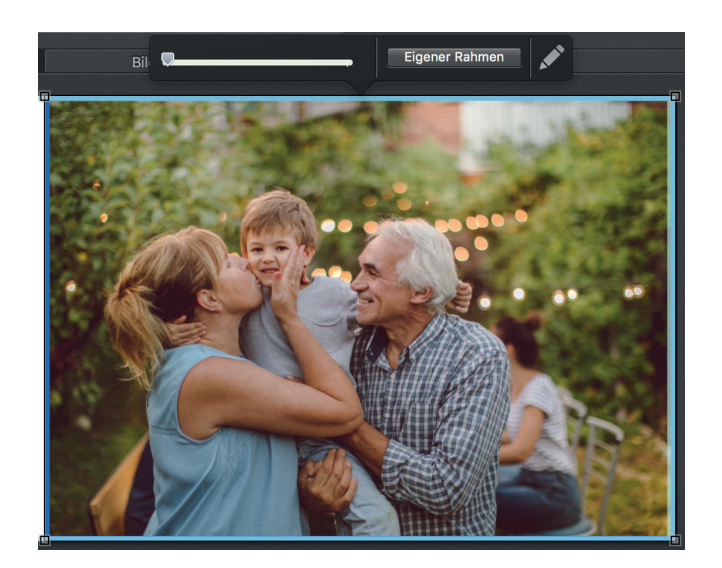

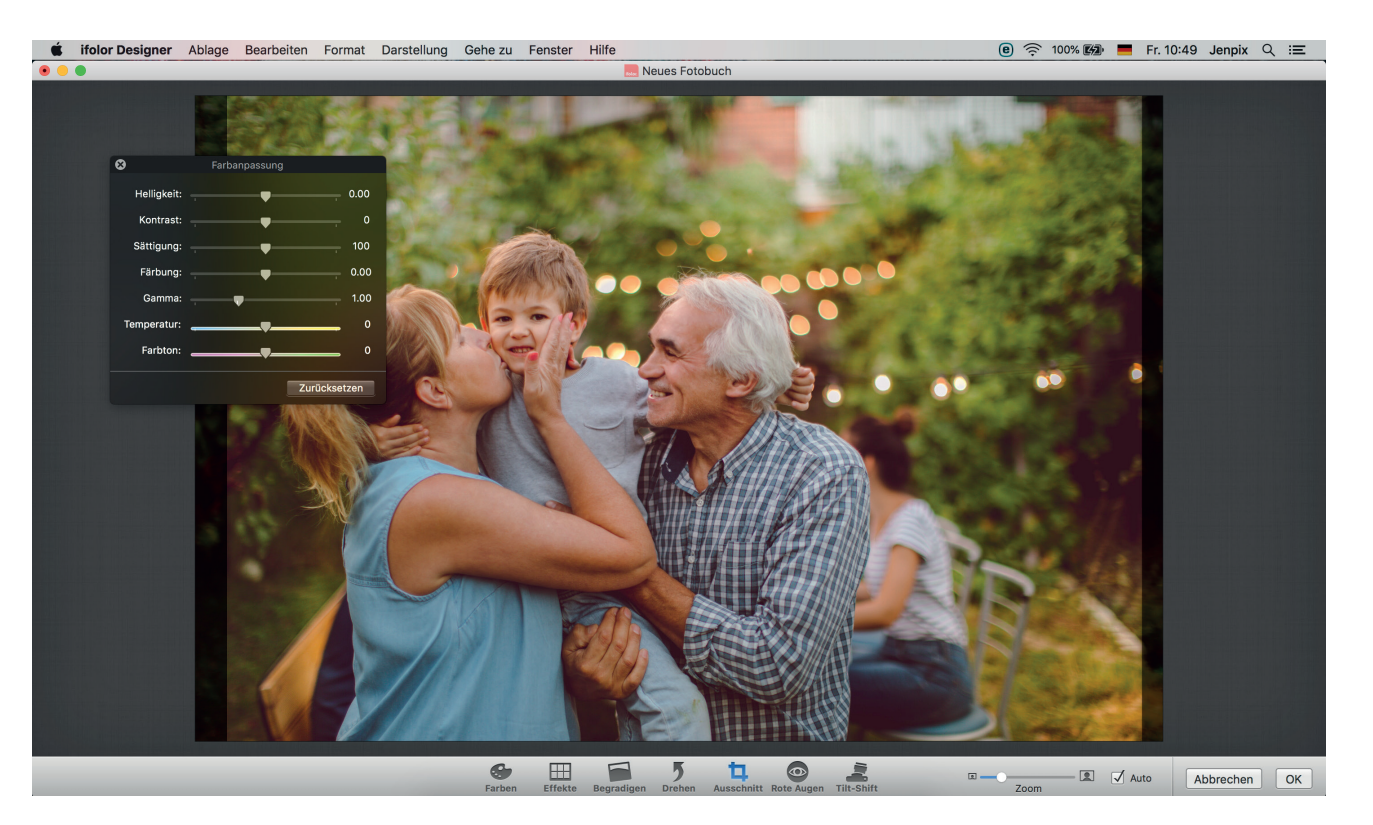

## 4.4 TEXTE BEARBEITEN

Mit dem Doppelklick auf ein Textfeld können Sie es bearbeiten. Nun können Sie Text schreiben und einfügen. Kleine Anpassungen, wie Schriftart und Schriftgrösse können Sie direkt im kleinen Menü über dem angewählten Textfeld bearbeiten.

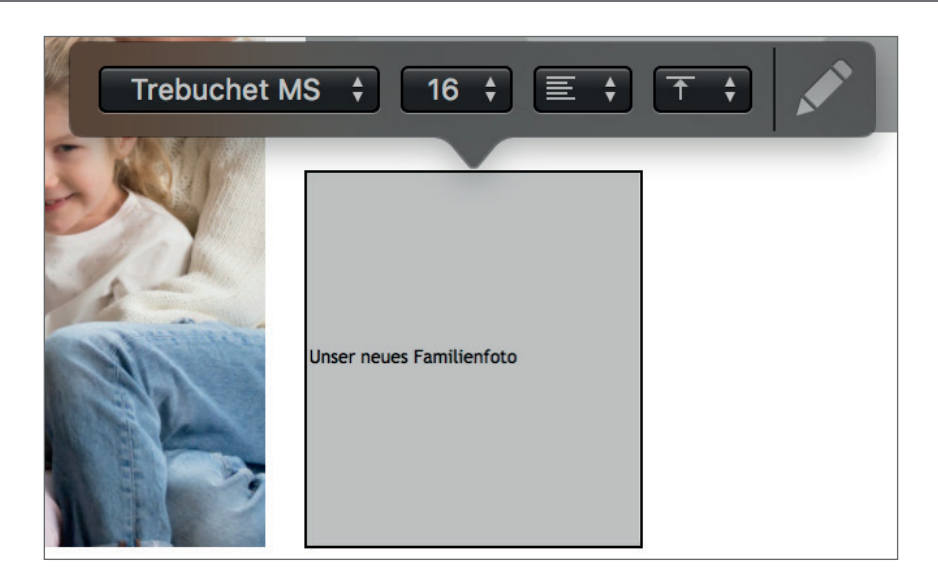

Für umfangreiche Formatierungen, wie Schriftfarbe, Schriftstile oder Listen, wählen Sie das Stiftsymbol an. Damit öffnet sich ein umfangreiches Textfeld.

Mit dem Feld oben rechts können Sie Ihren selbst gestalteten Text als Vorlage sichern und so viele Texte Ihres Fotobuchs ganz einfach einheitlich gestalten.

Tipp: Sowohl bei der Bearbeitung der Texte als auch der Bilder können Sie mit ℋZ und ℑℋZ Änderungen zurücksetzen oder wiederholen.

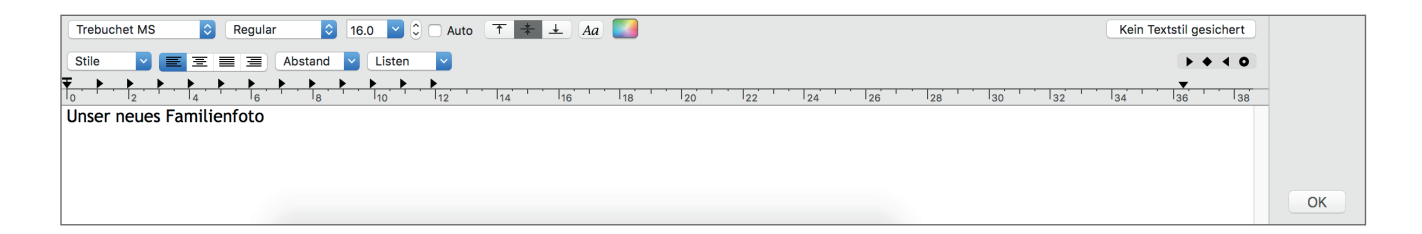

Unterhalb des Fotobuchs finden Sie die Menüpunkte Rahmen, Hintergründe und Clip Arts.

Sie können sich alle Möglichkeiten ansehen oder auf die einzelnen Kategorien klicken, um schnell thematisch passende Gestaltungsmöglichkeiten zu finden.

Wenn Sie auf den kleinen Pfeil neben einem Hintergrund oder Rahmen klicken, können Sie diesen direkt auf die ganze Buchseite, auf jede rechte oder linke Buchseite oder gar gleich auf alle Buchseiten anwenden. Das ermöglicht Ihnen zügig ein einheitliches Buch zu gestalten.

Clip Arts können Sie via Drag&Drop an jede Stelle des Buches platzieren. Mit Klick auf ein platziertes Clip Art bekommt es einen blauen Rahmen, mit dem Sie seine Grösse verändern können. Mit dem kleinen Punkt neben dem Rahmen können Sie das Clip Art zusätzlich drehen.

Tipp: Um im Gestaltungsprozess Details besser zu erkennen, können Sie alle Bereiche des Designers verschieben und somit das Buch vergrössern. Ziehen Sie dafür z.B. an den 3 Linien unterhalb der Buchseitenvorschau im oberen Bereich. Auch die Oberkante des unteren Menüs und die Seitenkante des linken Menübalkens können Sie so verschieben.

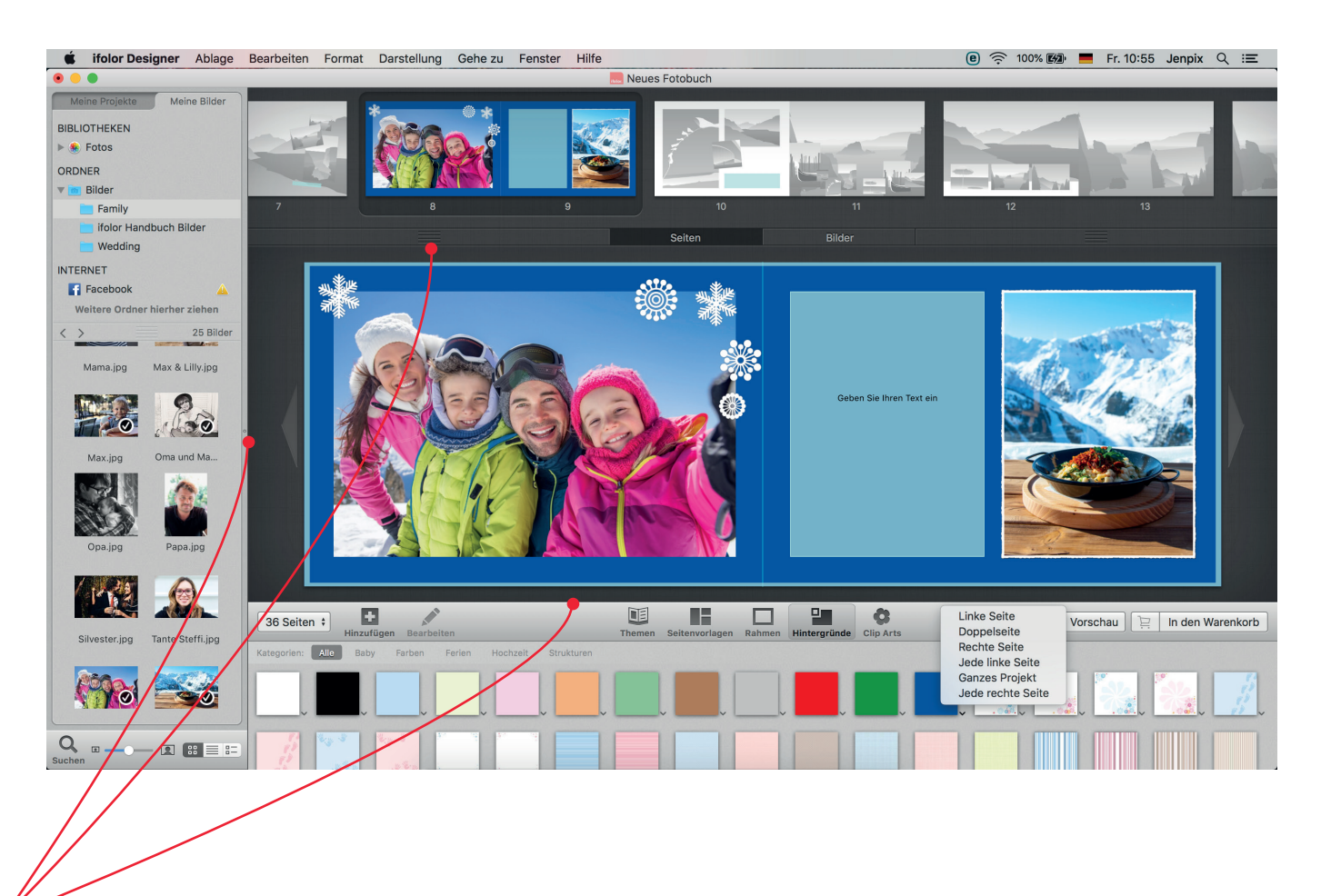

Sobald Sie die Umschlagseiten des Fotobuchs wählen, wird "Seitenvorlagen" im unteren Menü zu "Umschläge".

Hier finden Sie nun zahlreiche Designvorlagen für den Umschlag Ihres Fotobuchs.

Neben den thematischen Designvorlagen können Sie auch ein eigenes Foto als Umschlag gestalten. Texte, Clip Arts und weitere Bilder können Sie wie gewohnt auf der Vorder- und Rückseite Ihres Fotobuchs platzieren.

Tipp: Fest eingebundene Fotobücher, wie das Fotobuch Deluxe, bieten Ihnen die Möglichkeit den Buchrücken zu Beschriften. Damit ist das Erinnerungsalbum im Bücherregal schnell gefunden.

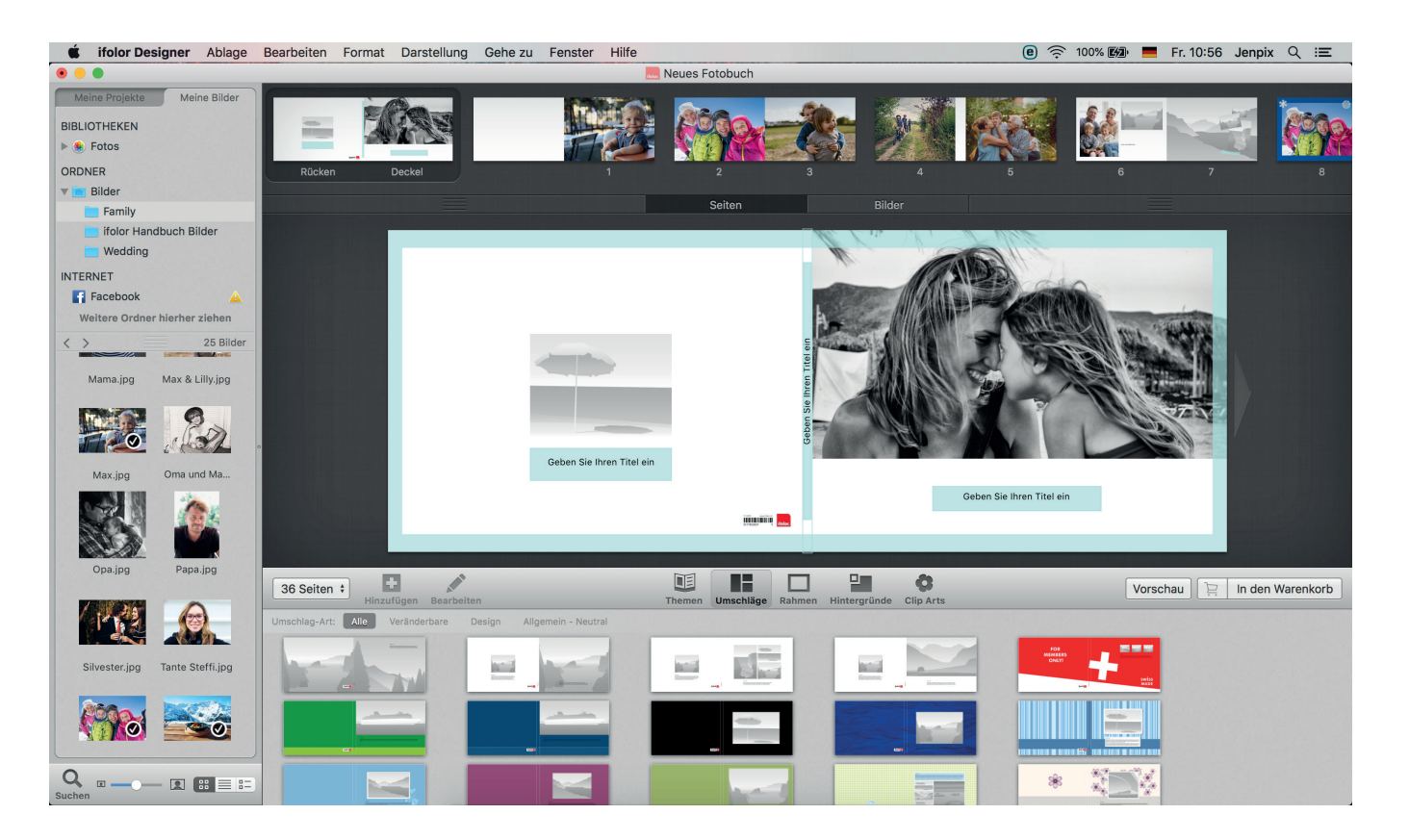

### 5. VORSCHAU

Sie können jederzeit mit einem Klick unten rechts auf "Vorschau" Ihr Fotobuch durchblättern. Hier wird Ihnen das Fotobuch so präsentiert, wie es am Ende gedruckt und gebunden zu Ihnen nach Hause kommt. Kontrollieren Sie vor allem am Ende Ihr Fotobuch in der Vorschau noch einmal genau.

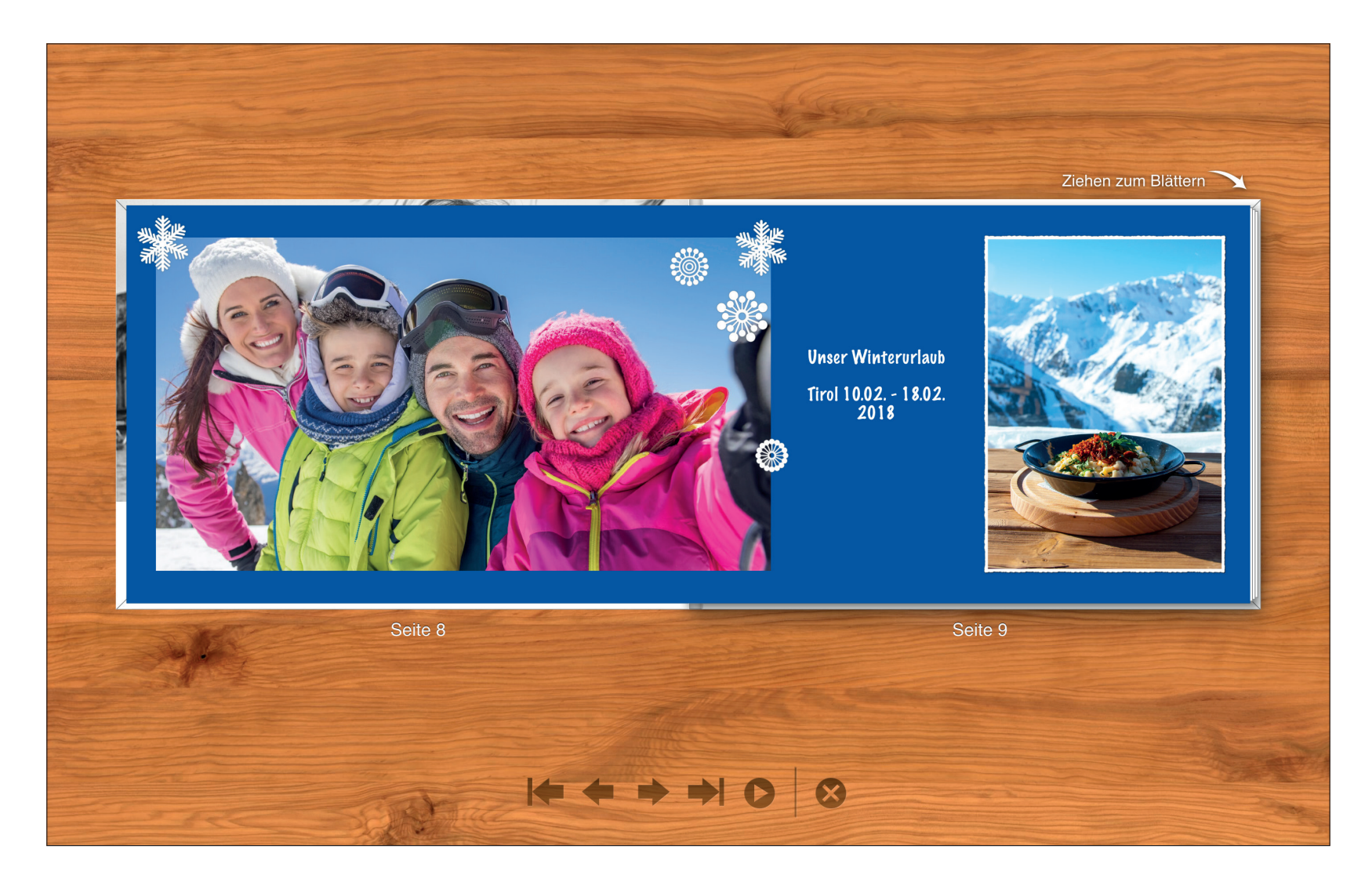

Haben Sie Ihr Fotobuch mit der Vorschau abschliessend geprüft, klicken Sie auf "In den Warenkorb".

Nun prüft der ifolor Designer Ihr Buch. Haben Sie leere Platzhalter oder Auflösungs- und Textprobleme weist Sie der Designer darauf hin.

Sollte der Designer Probleme entdecken, können Sie diese mit "Trotzdem bestellen" ignorieren oder die Hinweise zu prüfen. Die einzelnen Hinweise sehen Sie auf der rechten Seite.

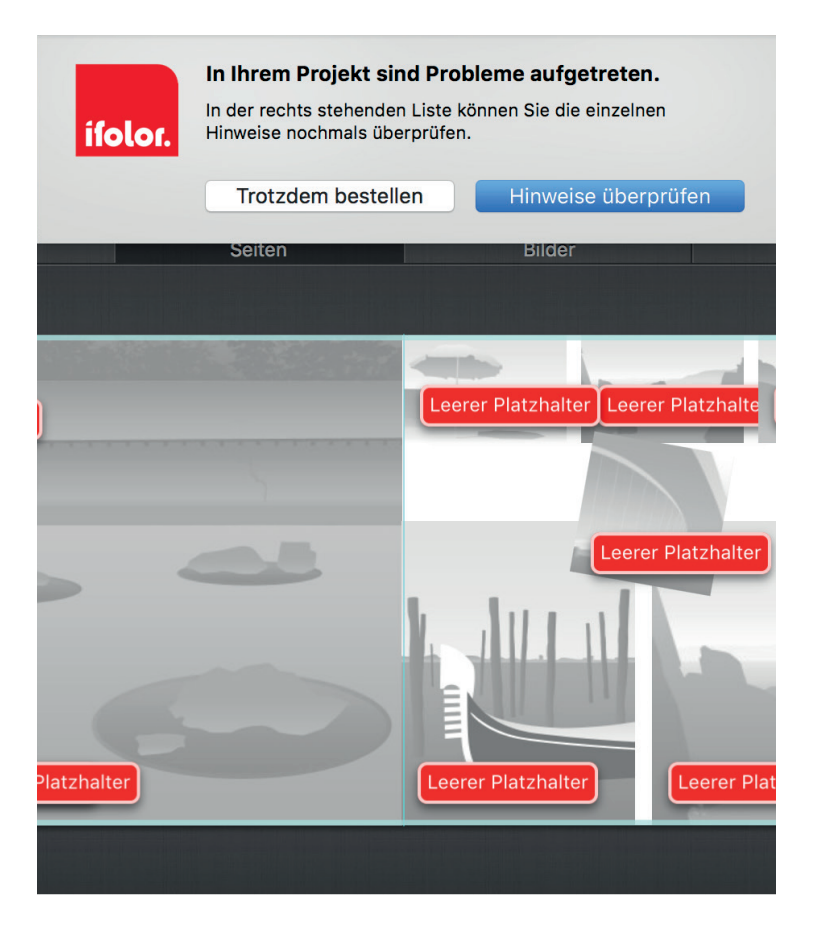

Wenn Sie die Prüfung Ihres Produkts erfolgreich beendet haben, öffnet sich der Warenkorb. Hier sehen Sie noch einmal Ihr Fotobuch mit allen Daten und dem Preis.

Mit "Schliessen" kehren Sie zurück zur Bearbeitung.

Fahren Sie mit der Maus über Ihr Fotobuch erscheint ein kleiner Papierkorb, damit können Sie das Fotobuch aus dem Warenkorb entfernen.

Ihr Fotobuch können Sie zusätzlich als ifolor-eBook bestellen, um es digital weitergeben zu können.

Wenn Sie es verschenken möchten, bietet sich die edle Geschenkbox passend zu Ihrem Fotobuch an.

Haben Sie mehrere Fotoprodukte designt und gespeichert, können Sie diese gemeinsam bestellen. Die Versandkosten werden entsprechend angepasst.

Mit Klick auf "Bestellen" führt Sie der Designer zum nächsten Schritt.

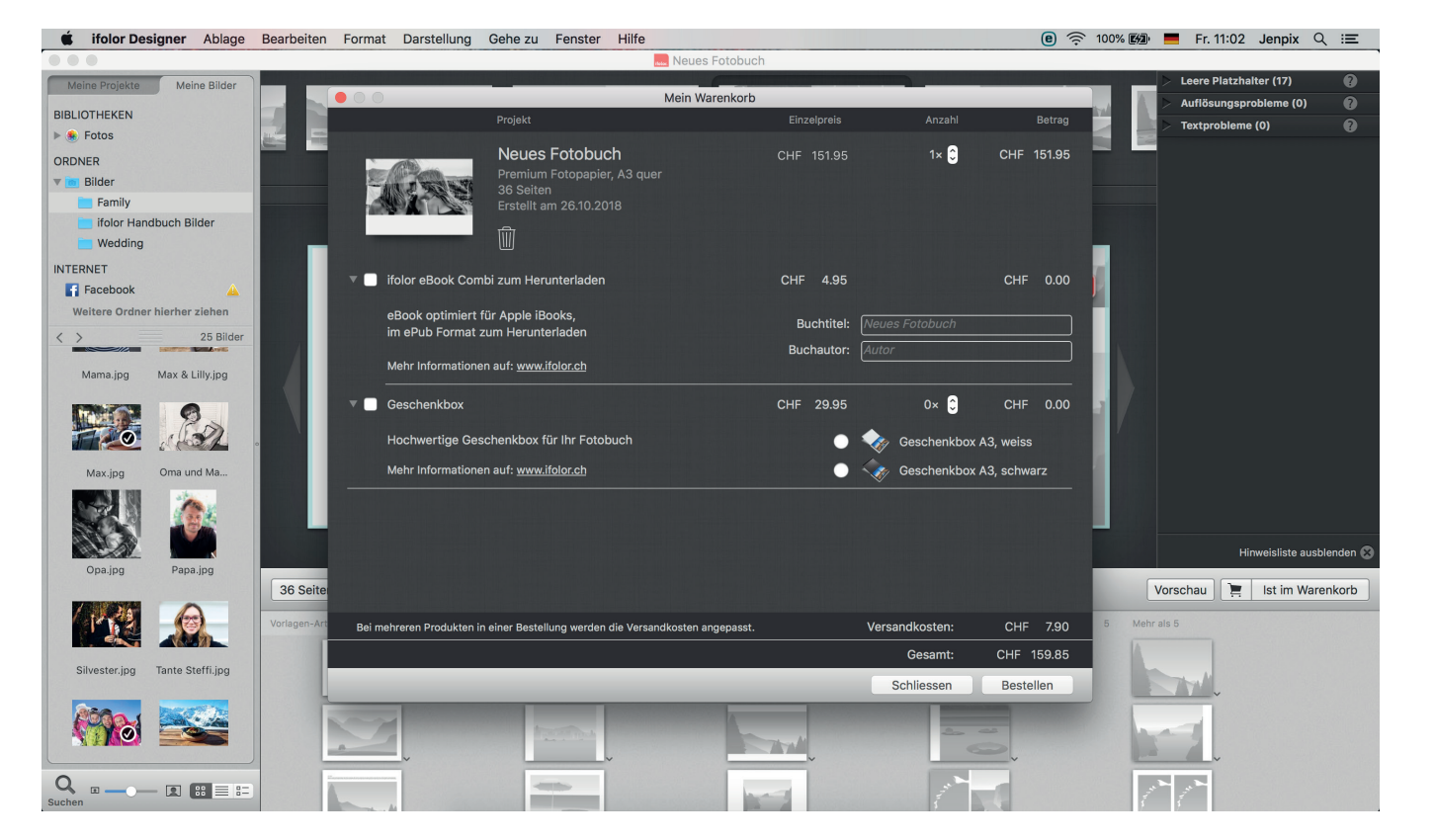

Nun geben Sie Ihre Rechnungs- und Lieferadresse ein und wählen im nächsten Schritt Ihre Zahlungsmethode.

Erst danach werden Ihre Daten an ifolor übertragen. Die Übertragung kann je nach Grösse des Fotobuchs einige Zeit in Anspruch nehmen.

Die Internetverbindung darf während der Übertragung nicht getrennt werden! Sind Ihre Daten sicher bei uns angekommen, erhalten Sie eine Auftragsbestätigung per E-Mail.

| Neues Fotobuch                                                                                 |                           |
|------------------------------------------------------------------------------------------------|---------------------------|
|                                                                                                |                           |
| Meine Brojekte Meine Bilder                                                                    | re Platzhalter (17)       |
| SIBLIOTHEKEN                                                                                   | ösungsprobleme (0) 🛛 🕜    |
| 🕞 Fotos                                                                                        | probleme (0)              |
|                                                                                                |                           |
| Bilder Adresseingabe – Bestellübersicht – Übertragung – Ihre Bestellung                        |                           |
| Family Rechnungsadresse Möchten Sie eine andere Lieferadresse?                                 |                           |
| ifolor Handbuch Bilder                                                                         |                           |
| Wedding                                                                                        |                           |
| NTERNET Vormane : Vormane :                                                                    |                           |
| Facebook                                                                                       |                           |
| Weitere Ordner hierher ziehen Namenzusatz: invalientiskusatz Bestellubersicht Bestellubersicht |                           |
| 25 Bilder 25 Bilder PI 7 + 0 + + + + + + + + + + + + + + + + +                                 |                           |
| land' Schweiz Innessetzer glanzend, 36                                                         |                           |
| Mama,pg Max & Liny,pg                                                                          |                           |
| Telefon: Telefon:                                                                              |                           |
| Ceburtsdatum                                                                                   |                           |
| Geburtsdatum (it.mm.jiji)                                                                      |                           |
| Max.jpg Oma und Ma                                                                             |                           |
| Uese reiser mussen ausgeruit werden                                                            |                           |
|                                                                                                |                           |
|                                                                                                | Hinweisliste aushlenden 🕅 |
| Opa,jpg Papa,jpg                                                                               |                           |
| 36 Seite Vorscha                                                                               | u 📜 Ist im Warenkorb      |
| (Miler)                                                                                        |                           |
| Vonagen-Au Voneuren o Aerrias o                                                                | -                         |
|                                                                                                |                           |
| Silvester,jpg Tante Steffi.jpg                                                                 | M                         |
|                                                                                                | _*                        |
|                                                                                                |                           |
|                                                                                                |                           |
|                                                                                                | 1                         |
|                                                                                                |                           |

Herzlichen Glückwunsch! In wenigen Tagen erhalten Sie Ihr selbst gestaltetes Fotobuch.

Wir wünschen Ihnen viel Freude damit!

#### Die ifolor Qualität

ifolor fühlt sich ganz den Kunden und der Kundenzufriedenheit verpflichtet. Dies bedeutet, dass wir höchste Qualitätsansprüche an unsere Produkte und Dienstleistungen erheben.

Erfahren Sie mehr über unsere ausgezeichnete und zertifizierte Produktqualität unter www.ifolor.ch/ueber-uns/qualitaet

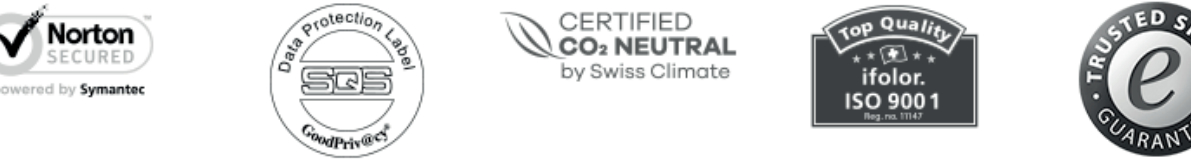

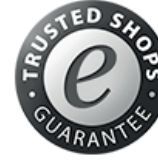

#### Haben Sie Fragen zu unseren Produkten?

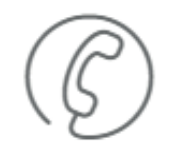

Rufen Sie uns an:

+41 (0) 71 686 54 55

#### Die ifolor Kreativität

Fotos drucken, in den Rahmen stecken, fertig? Ihre Fotos geben so viel mehr her. Auf *ifolor Inspiration* finden Sie Dekorationen, Geschenke und auch kreative Bastelideen, mit denen Sie Ihre Fotos zu etwas ganz Besonderem machen können.

# Inspiration

Oder folgen Sie uns auf unseren Social Media Kanälen für Inspiration und Neuigkeiten.

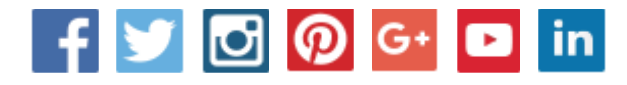

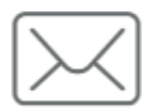

E-Mail-Addresse:

service@ifolor.ch

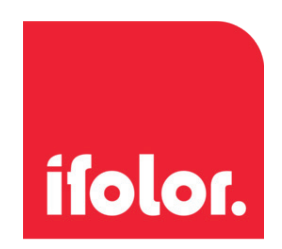